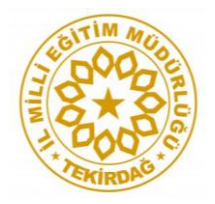

#### OKUL BAZLI SONUÇ ALMAK İÇİN:

# İlgili dosya açılır.

| Bununla navlas 🔻 Vaz Veni klasör          |                   |                    |          |
|-------------------------------------------|-------------------|--------------------|----------|
|                                           |                   |                    |          |
| Ad                                        | Değiştirme tarihi | Tür                | Boyut    |
| 🗐 RİBA İlkokul Öğrenci Formu (Yanıtlar)   | 15.06.2021 13:33  | Microsoft Office E | 2.074 KB |
| 🗐 RİBA İlkokul Öğretmen Formu (Yanıtlar)  | 15.06.2021 13:33  | Microsoft Office E | 379 KB   |
| 🗐 RİBA İlkokul Veli Formu (Yanıtlar)      | 15.06.2021 13:33  | Microsoft Office E | 3.203 KB |
| 🗐 RİBA Lise Öğrenci Formu (Yanıtlar)      | 15.06.2021 13:33  | Microsoft Office E | 2.536 KB |
| 🗐 RİBA Lise Öğretmen Formu (Yanıtlar)     | 15.06.2021 13:33  | Microsoft Office E | 295 KB   |
| 🗃 RİBA Lise Veli Formu (Yanıtlar)         | 15.06.2021 13:33  | Microsoft Office E | 1.463 KB |
| 🔨 RİBA Okul Öncesi Öğretmen Formu (Yanı   | 15.06.2021 13:33  | Microsoft Office E | 144 KB   |
| 鸖 RİBA Okul Öncesi Veli Formu (Yanıtlar)  | 15.06.2021 13:33  | Microsoft Office E | 566 KB   |
| 🗐 RİBA Ortaokul Öğrenci Formu (Yanıtlar)  | 15.06.2021 13:33  | Microsoft Office E | 2.967 KB |
| 🗐 RİBA Ortaokul Öğretmen Formu (Yanıtlar) | 15.06.2021 13:33  | Microsoft Office E | 354 KB   |
| 🗐 RİBA Ortaokul Veli Formu (Yanıtlar)     | 15.06.2021 13:33  | Microsoft Office E | 3.075 KB |
|                                           |                   |                    |          |

## "Okulun Tam Adı" sekmesine gelinir ve tıklanır.

|       | 19        | ) - (°                | - 🛕 🛱                | ۱          | ) =       |                     |            |                             |           |                | RİBA İlkokul Ö          | ğrenci For   | mu (Yanıtlar) -                            | Microsoft E           | xcel                       |                                        |                     |            |                |            |                                          |                                              | -                  | •                | x    |
|-------|-----------|-----------------------|----------------------|------------|-----------|---------------------|------------|-----------------------------|-----------|----------------|-------------------------|--------------|--------------------------------------------|-----------------------|----------------------------|----------------------------------------|---------------------|------------|----------------|------------|------------------------------------------|----------------------------------------------|--------------------|------------------|------|
|       |           | Siriş                 | Ekle                 | Sayfa      | a Düzeni  | Formüller           | Veri       | Gözden G                    | ieçir     | Görünüm        | Geliştirici             |              |                                            |                       |                            |                                        |                     |            |                |            |                                          |                                              | 0                  | _ 0              | x    |
| Yapış | tır<br>Pa | Kes<br>Kopya<br>Biçim | ila<br>Boyacısı<br>G | Arial<br>K | T A -     | • 10 • A            | <b>A</b> - | ≡ ≡ <mark>≡</mark><br>≣ ≣ ∎ | ≫~<br>≇ ≇ | Birleştir      | Caydır<br>r ve Ortala স | Genel<br>~ % | , ****<br>******************************** | Koşullı<br>Biçimlendi | l<br>u Ta<br>rme ≠ B<br>Si | ablo Olarak<br>Biçimlendir ▼<br>tiller | Hücre<br>Stilleri * | Ekle       | Sil<br>Fücrele | Biçim      | ∑ Otomatik Top<br>Dolgu ×<br>⊘ Temizle × | lam • A<br>Z<br>Sırala v<br>Uyg<br>Düzenleme | re Filtre<br>ula * | Bul ve<br>Seç *  |      |
|       |           | D13                   |                      |            | fs        | 4.sinif             |            |                             |           |                |                         |              |                                            |                       |                            |                                        |                     |            |                |            | (                                        |                                              |                    |                  | ×    |
|       |           |                       | 4                    |            |           | B                   |            | С                           |           |                | D                       |              | E                                          |                       |                            | F                                      |                     | (          | G              |            | Н                                        |                                              |                    | 1                |      |
| 1 F   | RAM I     | Bölgen                | iz                   | E          | Bulunduğu | inuz İlçe           | Oku        | lunuzun tam i               | smi (🛹    | Sinif          | -                       | Cinsiy       | et                                         | 1 Bir                 | çocuk                      | colarak hał                            | ve 2 Ba             | ışkaları İ | -<br>bana hi   | atırlatm 3 | Kendime ait olur                         | nlu öze4 Du                                  | ygularır           | mi (mu           | Jt 🗖 |
| 2 Ç   | erke:     | zköy R                | AM Böl               | gesi (Ç    | erkez 🌖   | A'dan Z'ye S        | ırala      |                             |           | 3.sinif        |                         | Erkek        |                                            |                       |                            |                                        | 3                   |            |                | 3          |                                          | 3                                            |                    |                  |      |
| 3 Ç   | erke      | zköy R                | AM Böl               | gesi (Ç    | erkez z i | Zidan Alun S        | urala      |                             |           | 3.sinif        |                         | Kız          |                                            |                       |                            |                                        | 3                   |            |                | 2          |                                          | 3                                            |                    |                  |      |
| 4 Ç   | erke:     | zköy R                | AM Böl               | gesi (Ç    | erkez A*  | 2 den A ya s        | 11 010     |                             |           | 2.sinif        |                         | Erkek        |                                            |                       |                            |                                        | 3                   |            |                | 3          |                                          | 3                                            |                    |                  |      |
| 5 Ç   | erke:     | zköy R                | AM Böl               | gesi (Ç    | erkez     | R <u>e</u> nge Göre | Sırala     |                             | •         | 4.sinif        |                         | Erkek        |                                            |                       |                            |                                        | 2                   |            |                | 2          |                                          | 2                                            |                    |                  |      |
| 6 Ç   | erke:     | zköy F                | AM Böl               | gesi (Ç    | erkez 🥋   | "Okulunuzu          | n tam is   | " Filt <u>r</u> esini Ter   | nizle     | 2.sinif        |                         | Kız          |                                            |                       |                            |                                        | 2                   |            |                | 1          |                                          | 2                                            |                    |                  |      |
| 7 Ç   | erke:     | zköy R                | AM Böl               | gesi (Ç    | erkez     | Renge Göre          | Filtre     |                             | Þ         | 2.sinif        |                         | Erkek        |                                            |                       |                            |                                        | 3                   |            |                | 3          |                                          | 3                                            |                    |                  |      |
| 8 Ç   | erke:     | zköy F                | AM Böl               | gesi (Ç    | erkez     | Makin Filler        |            |                             |           | 4.sinif        |                         | Erkek        |                                            |                       |                            |                                        | 3                   |            |                | 3          |                                          | 3                                            |                    |                  | - 1  |
| 9 Ç   | erke:     | zköy F                | AM Böl               | gesi (Ç    | erkez     | Meun Entrei         | en         |                             |           | 2.sinif        |                         | Erkek        |                                            |                       |                            |                                        | 3                   |            |                | 3          |                                          | 3                                            |                    |                  | - 1  |
| 10 Ç  | erke:     | zköy H                | AM Böl               | gesi (Ç    | erkez 🗸   | 🔳 (Tümi             | inü Seç)   |                             | ~         | 4.sinit        |                         | Erkek        |                                            |                       |                            |                                        | 3                   |            |                | 3          |                                          | 2                                            |                    |                  | - 1  |
| 11 0  | erke:     | zköy H                | AM Bol               | gesi (Ç    | erkez     | 125                 |            |                             |           | 4.sinit        |                         | Erkek        |                                            |                       |                            |                                        | 2                   |            |                | 3          |                                          | 3                                            |                    |                  | - 1  |
| 12 Q  | erke:     | ZKOY H                | AN BO                | gesil      | erkez     | 70574               | 42         |                             |           | 2.sinif        |                         | Erkek        |                                            |                       |                            |                                        | 2                   |            |                | 1          |                                          | 2                                            |                    |                  | -8   |
| 13 9  | erke.     | гкоу н                |                      | gesity     | erkez     | ✓ 1 .kas            | sim ilk öğ | retim okulu                 |           | 4.sinir        |                         | Erkek        |                                            |                       |                            |                                        | 2                   |            |                | 2          |                                          | 2                                            |                    |                  | -    |
| 14 0  | erke.     | ZKOY H<br>How D       |                      | gesiry     | erkez     | I Kas               | m<br>miäe  |                             |           | Z.SIIII        |                         | Erkek        |                                            |                       |                            |                                        | 2                   |            |                | 2          |                                          | 3                                            |                    |                  | -    |
| 16 0  | orke.     | zkoy n<br>zkov D      | AM Bal               | gesity     | erkez     | 1 Kas               | m ilk oki  | 4                           |           | 4.smi<br>4.opt |                         | Erkok        |                                            |                       |                            |                                        | 3                   |            |                | 2          |                                          | 1                                            |                    |                  | -    |
| 17 0  | orko:     | zköv E                | AM Bal               | gesil      | orkoz     | 1 Kas               | m ilk oku  | n<br>du                     |           | 4.5mi<br>4.cmf |                         | LINER<br>Kiz |                                            |                       |                            |                                        | 3                   |            |                | 3          |                                          | 3                                            |                    |                  | - 11 |
| 18 0  | orko      | zköv 🛛                | AM Bal               | gesi (C    | orkoz     | 1 kas               | m ilk öğr  | etim okulu                  |           | 2 cinif        |                         | Erkok        |                                            |                       |                            |                                        | 2                   |            |                | 2          |                                          | 2                                            |                    |                  | -    |
| 19 0  | orko      | zköv F                | AM Böl               | nesi (C    | orkoz     |                     | -          |                             |           | A sinif        |                         | Erkek        |                                            |                       |                            |                                        | 1                   |            |                | 1          |                                          | 1                                            |                    |                  | -    |
| 20 0  | erke      | zköv R                | AM Böl               | nesi (C    | erkez     |                     |            |                             |           | 4 sinif        |                         | Erkek        |                                            |                       |                            |                                        | 3                   |            |                | 1          |                                          | 1                                            |                    |                  |      |
| 21 0  | erke      | zköv B                | AM Böl               | nesi (C    | erkez     |                     | Tam        | am İp                       | tal       | 2 sinif        |                         | Kiz          |                                            |                       |                            |                                        | 3                   |            |                | 3          |                                          | 2                                            |                    |                  |      |
| 22 0  | erke:     | zköv R                | AM Böl               | aesi (C    | Cerkez    |                     |            |                             |           | 4.sinif        |                         | Erkek        |                                            |                       |                            |                                        | 3                   |            |                | 2          |                                          | 3                                            |                    |                  |      |
| 23 0  | erke      | zköv R                | AM Böl               | aesi (C    | erkezköv  | /                   | Kızı       | lpınar Atatürk              | İlkokulu  | 2.sinif        |                         | Kız          |                                            |                       |                            |                                        | 3                   |            |                | 3          |                                          | 3                                            |                    |                  |      |
| 24 C  | erke      | zköv R                | AM Böl               | gesi (C    | erkezköv  | /                   | KIZI       | PINAR İLKO                  | KULU      | 4.sinif        |                         | Erkek        |                                            |                       |                            |                                        | 3                   |            |                | 2          |                                          | 2                                            |                    |                  |      |
| 25 C  | erke:     | zköy R                | AM Böl               | gesi (C    | erkezköv  | /                   | Cerl       | cezkoy kizilpii             | nar 125.  | 3.sinif        |                         | Erkek        |                                            |                       |                            |                                        | 2                   |            |                | 2          |                                          | 2                                            |                    |                  |      |
| 26 Ç  | erke:     | zköy F                | AM Böl               | gesi (Ç    | erkezköy  | /                   | Kızı       | lpınar Atatürk              | İlkokulu  | 2.sinif        |                         | Kız          |                                            |                       |                            |                                        | 3                   |            |                | 3          |                                          | 3                                            |                    |                  |      |
| 27 Ç  | erke:     | zköy R                | AM Böl               | gesi (Ç    | erkezköy  | /                   | KIZI       | Épinar İlk C                | KULU      | 4.sinif        |                         | Erkek        |                                            |                       |                            |                                        | 3                   |            |                | 3          |                                          | 1                                            |                    |                  |      |
| 28 Ç  | erke:     | zköy R                | AM Böl               | gesi (Ç    | erkezköy  | /                   | Kızı       | pınar Atatürk               | ilk okul  | . 2. sınıf     |                         | Erkek        |                                            |                       |                            |                                        | 3                   |            |                | 1          |                                          | 2                                            |                    |                  |      |
| 29 Ç  | erke:     | zköy F                | AM Böl               | gesi (Ç    | erkezköy  | /                   | 125.       | Yy ortaokulu                |           | 2.sinif        |                         | Erkek        |                                            |                       |                            |                                        | 1                   |            |                | 2          |                                          | 2                                            |                    |                  |      |
| 30 C  | erke;     | zköv F                | AM Böl               | aesi (C    | erkezköv  | /                   | Kızı       | loınar Atatürk              | ilköăret  | i 2.sınıf      |                         | Erkek        |                                            |                       | 4                          |                                        | 3                   | _          | _              | 3          |                                          | 3                                            | _                  |                  | -    |
| Hanna | r ri      | Form                  | Tanicia              | <u>n1/</u> | Cal /     |                     |            |                             |           |                |                         |              |                                            |                       |                            |                                        |                     |            |                |            |                                          | ×100                                         |                    | -                | -    |
| nazir | Fin       | tre Mod               |                      |            |           | 1                   | _          | _                           | _         | _              |                         | _            |                                            | _                     | _                          | _                                      | _                   | _          | _              | _          |                                          | 9100 <del>(</del>                            |                    |                  |      |
| 6     |           | Ç                     |                      | 9          | M         |                     | X          |                             |           |                |                         |              |                                            |                       |                            |                                        |                     |            |                |            |                                          | ≏ 🗍 ₫                                        | 1 1<br>15.0        | .6:58<br>06.2021 |      |

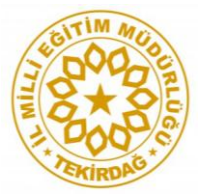

# "Tümünü seç" sekmesinden tik kaldırılır ve ilgili okul adı seçilir (Okul adları doğru yazılmadığı için aynı okul isimlerine tek tek tik konması gerekmektedir).

| 9 · (* · 🛕 🖓 🖬 ) =                                                                                                    | RİBA İlkokul Ö          | Öğrenci Formu (Yanıtlar) - M | icrosoft Excel                                                         |                           | _ = ×                                    |
|----------------------------------------------------------------------------------------------------|-------------------------|------------------------------|------------------------------------------------------------------------|---------------------------|------------------------------------------|
| Giriş Ekle Sayfa Düzeni Formüller Veri Gözden Geçir                                                                                                    | Görünüm Geliştirici     |                              |                                                                        |                           | @ _ □ ×                                  |
| $  \begin{array}{c} & & \\ & & \\ & &$ | 📑 Metni Kaydır          | Genel 👻                      |                                                                        | 1 1                       | Σ Otomatik Toplam *                      |
| Yapıştır 💞 Biçim Boyacısı K T A - 🖽 - 🏠 - A - 📰 🛱 🛱                                                                                                    | 📑 Birleştir ve Ortala 👻 | 30 - % , 50 - ∞              | Koşullu Tablo Olarak Hücre<br>Bicimlendirme - Bicimlendir - Stilleri - | Ekle Sil Biçim            | Temizle * Uygula * Sec *                 |
| Pano 🕞 Yazı Tipi 🕞 Hizal                                                                                                    | ama 🕠                   | Sayı 🕞                       | Stiller                                                                | Hücreler                  | Düzenleme                                |
| D13 - fx 4.sinif                                                                                                    |                         |                              |                                                                        |                           | *                                        |
| A B C                                                                                                    | D                       | E                            | F                                                                      | G                         | НІТ                                      |
| 1 RAM Bölgeniz Bulunduğunuz İlçe Okulunuzun tam ismi (🖓                                                                                                    | Sinif                   | Cinsiyet                     | 1 Bir çocuk olarak hak ve 2 Bas                                        | şkaları bana hatırlatır 3 | Kendime ait olumlu öze4 Duygularımı (mut |
| 2 Cerkezköy RAM Bölgesi (Cerkez 4) A'dan Z've Sırala                                                                                                    | 3.sinif                 | Erkek                        | 3                                                                      | 3                         | 3                                        |
| 3 Çerkezköy RAM Bölgesi (Çerkez Z                                                                                                    | 3.sinif                 | Kız                          | 3                                                                      | 2                         | 3                                        |
| 4 Cerkezköy RAM Bölgesi (Cerkez A+ 2 gen A ya sirala                                                                                                    | 2.sinif                 | Erkek                        | 3                                                                      | 3                         | 3                                        |
| 5 Çerkezköy RAM Bölgesi (Çerkez Renge Göre Sırala                                                                                                    | 4.sinif                 | Erkek                        | 2                                                                      | 2                         | 2                                        |
| 6 Çerkezköy RAM Bölgesi (Çerkez 😵 "Okulunuzun tam is" Filtresini Temizle                                                                                                    | 2.sinif                 | Kız                          | 2                                                                      | 1                         | 2                                        |
| 7 Çerkezköy RAM Bölgesi (Çerkez                                                                                                    | 2.sinif                 | Erkek                        | 3                                                                      | 3                         | 3                                        |
| 8 Çerkezköy RAM Bölgesi (Çerkez                                                                                                    | 4.sinif                 | Erkek                        | 3                                                                      | 3                         | 3                                        |
| 9 Çerkezköy RAM Bölgesi (Çerkez Metin <u>Filtreleri</u>                                                                                                    | 2.sinif                 | Erkek                        | 3                                                                      | 3                         | 3                                        |
| 10 Çerkezköy RAM Bölgesi (Çerkez 🗸 👘 vunusemre ikogretim okulu 🔽                                                                                                    | 4.sınıf                 | Erkek                        | 3                                                                      | 3                         | 2                                        |
| 11 Çerkezköy RAM Bölgesi (Çerkez                                                                                                    | 4.sinif                 | Erkek                        | 2                                                                      | 3                         | 3                                        |
| 12 Çerkezköy RAM Bölgesi (ÇerkezYunusEmre ilköğretim okulu                                                                                                    | 2.sinif                 | Erkek                        | 2                                                                      | 1                         | 2                                        |
| 13 Çerkezköy RAM Bölgesi (Çerkez                                                                                                    | 4.sınıf                 | Erkek                        | 3                                                                      | 1                         | 1                                        |
| 14 Çerkezköy RAM Bölgesi (Çerkez YususEmre ilkokulu                                                                                                    | 2.sinif                 | Erkek                        | 3                                                                      | 3                         | 3                                        |
| 15 Çerkezköy RAM Bölgesi (Çerkez                                                                                                    | 4.sınıf                 | Erkek                        | 3                                                                      | 2                         | 1                                        |
| 16 Çerkezköy RAM Bölgesi (Çerkez                                                                                                    | 4.sinif                 | Erkek                        | 3                                                                      | 1                         | 1                                        |
| 17 Çerkezköy RAM Bölgesi (Çerkez Zafer Kamil Korkmaz                                                                                                    | 4.sinif                 | Kız                          | 3                                                                      | 3                         | 3                                        |
| 18 Çerkezköy RAM Bölgesi (Çerkez Zafer Kamil Korkmaz ilkokulu                                                                                                    | 2.sinif                 | Erkek                        | 2                                                                      | 2                         | 2                                        |
| 19 Çerkezköy RAM Bölgesi (Çerkez                                                                                                    | 4.sinif                 | Erkek                        | 1                                                                      | 1                         | 1                                        |
| 20 Çerkezköy RAM Bölgesi (Çerkez                                                                                                    | 4.sinif                 | Erkek                        | 3                                                                      | 1                         | 1                                        |
| 21 Çerkezköy RAM Bölgesi (Çerkez Tamam İptal                                                                                                    | 2.sinif                 | Kız                          | 3                                                                      | 3                         | 2                                        |
| 22 Çerkezköy RAM Bölgesi (Çerkez                                                                                                    | 4.sinif                 | Erkek                        | 3                                                                      | 2                         | 3                                        |
| 23 Çerkezköy RAM Bölgesi (Çerkezköy Kızılpınar Atatürk İlkokulu                                                                                                    | i 2.sinif               | Kız                          | 3                                                                      | 3                         | 3                                        |
| 24 Çerkezköy RAM Bölgesi (Çerkezköy KIZILPINAR İLKOKULU                                                                                                    | 4.sinif                 | Erkek                        | 3                                                                      | 2                         | 2                                        |
| 25 Çerkezköy RAM Bölgesi (Çerkezköy Cerkezkoy kizilpinar 125                                                                                                    | 3.sinif                 | Erkek                        | 2                                                                      | 2                         | 2                                        |
| 26 Çerkezköy RAM Bölgesi (Çerkezköy Kızılpınar Atatürk İlkokulu                                                                                                    | i 2.sinif               | Kız                          | 3                                                                      | 3                         | 3                                        |
| 27 Çerkezköy RAM Bölgesi (Çerkezköy KIZILPINAR İLK OKULU                                                                                                    | 4.sinif                 | Erkek                        | 3                                                                      | 3                         | 1                                        |
| 28 Çerkezköy RAM Bölgesi (Çerkezköy Kızılpınar Atatürk ilk oku                                                                                                    | t 2.sinif               | Erkek                        | 3                                                                      | 1                         | 2                                        |
| 29 Çerkezköy RAM Bölgesi (Çerkezköy 125. Yy ortaokulu                                                                                                    | 2.sinif                 | Erkek                        | 1                                                                      | 2                         | 2                                        |
| 30 Cerkezköv RAM Bölgesi (Cerkezköv Kızılbınar Atatürk ilköğre                                                                                                    | i 2.sınıf               | Erkek                        | 3                                                                      | 3                         | 3                                        |
| H + H Form Yanitlari 1 VJ                                                                                                    |                         |                              |                                                                        |                           |                                          |
| Hazır Filtre Modu                                                                                                    |                         |                              |                                                                        |                           | ₩ □ Ш %100 (=) · · · (+)                 |
| 🥹 💽 🖪 🖺                                                                                                    |                         |                              |                                                                        |                           | ▲ aitl 17:00<br>15.06.2021               |

## Çıkan sonuçların hepsi seçilir ve "kopyala" ya basılır.

| 4                        | D                                               |    | E                                                                                | F                                                                                   | G                                                                                    | H                                                                                             |                                                                                                    | J                                                              | K                                                                                                    | L                                                                                                    | М                                                                 | Ν                                                                                                    | 0                                                                                                    | P                                                                                                    | Q                                                                                                    | R                                                                                                   | S                                                                                  | T                                                                                              | U                                                                                                    | V                                                                                   | W                                                                | X                                                                                                    | Y                                                                                       | Z                                                                    | AA                                                                                                    | AB                                                                                                | AC                                                                 | AD                                                                        | AE                                                          | AF AG AH AI                                                                                                    | AJ A                            | AK   AL                | AM                                                                                     | AN                                                                                                    | AO                                                                                                |                        |
|--------------------------|-------------------------------------------------|----|----------------------------------------------------------------------------------|-------------------------------------------------------------------------------------|--------------------------------------------------------------------------------------|-----------------------------------------------------------------------------------------------|----------------------------------------------------------------------------------------------------|----------------------------------------------------------------|----------------------------------------------------------------------------------------------------|----------------------------------------------------------------------------------------------------|-------------------------------------------------------------------|----------------------------------------------------------------------------------------------------|----------------------------------------------------------------------------------------------------|----------------------------------------------------------------------------------------------------|----------------------------------------------------------------------------------------------------|----------------------------------------------------------------------------------------------------|------------------------------------------------------------------------------------|------------------------------------------------------------------------------------------------|----------------------------------------------------------------------------------------------------|-------------------------------------------------------------------------------------|------------------------------------------------------------------|----------------------------------------------------------------------------------------------------|-----------------------------------------------------------------------------------------|----------------------------------------------------------------------|----------------------------------------------------------------------------------------------------|---------------------------------------------------------------------------------------------------|--------------------------------------------------------------------|---------------------------------------------------------------------------|-------------------------------------------------------------|----------------------------------------------------------------------------------------------------|---------------------------------|------------------------|----------------------------------------------------------------------------------------|----------------------------------------------------------------------------------------------------|---------------------------------------------------------------------------------------------------|------------------------|
| 1                        | Branşınız:                                      |    | L Kendik rine čegůve değerli bir birey okluktarını.<br>🔺 etmeye ihtiyaçtarı var. | 2.Özg.üven kazanma yönünde neleri yapabilecek lerini.<br>🔺 janneye ihtiyaçları var. | 3 Duygularımı (mutluluk, üz üntü, korku, şaşkınlık gibi)<br>🔺 maya littiyaçları var. | 4 Duyguve diş üncelerini uygun bir dille ifade ede bilme<br>erisi kazanmaya lirtiyaş bırıvar. | s Zorbaca bir davranş la karşılaştıklarında (kötüsce<br>Sobieme, vurna vb.) bunun üstesinden nasılgelmeleri<br>4 | e či fkesini kontrol ede bilmeyi dë re meye i htiyaç ları<br>▲ | 2. Nasılla rkadaş edineceklerini oğ ne nmeye ve<br>4. jıdaşlık iliş kilerinis ünd ürmeye iltitiyaç ları var. | 3. Etkili lietšim becerileri (beden dili, etkin dinleme,<br><ul> <li>ativh ) peliktire bilmeve ihtivaci var.</li> </ul> | <ol> <li>Irar verme becerisi kazanmaya ihtiyag brivar.</li> </ol> | 10.Başkalarıyla bir şey yapmak iste mediklerinde onlara<br>🔺 ır diyebilmeyi' öğrenmeye ihtiyaçları var. | 11 He rhangi bir sorunla kanşı kanşıya kaluklarında bu<br>sorunu nasıl çözebileceklerini öğremmeye ihtiyaçları<br>4 | 120 kulda kazalardan tehlikelerden korunmak veriskt<br>davrang landan kaçınmak için neleri yapmaları | <ul> <li>jektig ini oğ remmeye ihitiyaç la rivar.</li> <li>1.3.sağ ikli yaşam, kişisel bakım ve hijven konus unda</li> <li>4. etter alı alı alı alı alı alı alı alı alı alı</li></ul> | <ul> <li>sampromitaya muyayan wa<br/>14 ihmat ve istismandan korunma yönünde bilgisahibi</li> </ul> | - aya uniyas uniyar.<br>15 Big Sayar<br>kadar zamanayirma brigerektiğini direnmeye | <ul> <li>açtarı var.</li> <li>Le Bir çocuk olarak hak ve sorumluluklarımı öğrenmeye</li> </ul> | , aşturmatı.<br>1.7 Topurmatışamda her ikicinsiyetinde (erkek.<br>kadın) eştirhak ve firsatlara sahip olduğ'unu öğrenmeye | <ul> <li>actvar.</li> <li>Beska brionlara hatirlatmadan sorumluluklarini</li> </ul> | 19 Doğaya, çevreye ve yaşama karşıduyarlı olmaya<br>14 açıbrayar | 20 Oyun oyrarken ve okul içi etkinliklere katılırken<br>artıqdaş birybi nasıl iş birliği yapabilece kerini | <ul> <li>Inmeye ihtiyaçlarıvar.</li> <li>aylaşmayı öğrenmeye ihtiyaçlarıvar.</li> </ul> | 22 Bireysel farklılıklara saygı göstermeyi öğrenmeye<br>🔺 açları var | 23 Fiziksel, duygusal, sosyal, ahlakive cinsel yönden.<br>🔺 tim özellik krini tanımaya ihtiyaç larıvar. | 24. jste klerinie kle etme ki čin ja ba gösterme leri<br>🔺 jsktigini ogrenmeye i htivaç ları var. | 🍝 Mesiekierin farklive benzer özelliklerini tanımaya 🔺 açları var. | 26. ig ile rini (yapmaktan hoçlandığı şeyleri) keşfetmeye<br>🔺 açları var | 27 Yeste rekkerini fre kri kivana bikitikina analysi<br>👘 🥐 | III BOOM         III BOOM         III BOOM         IIII BOOM         IIII BOOM         IIIII BOOM         IIIIII BOOM         IIIIIIIIIIIIIIIIIIIIIIIIIIIIIIIIIIII | yalve<br>yalve<br>aya<br>toen   | tiyaçlarıvar.<br>Tekli | 🕿 Dikkatini belirli bir süre belirli bir alanda<br>< Junkştırabilmeyi ihtiyaçları var. | 36.2 a ma ni nasil planlayaca klarini (uyuma, dinlenme,<br>4 noynama süresi vb.)0% renmeye ihtiyaç ları var. | 37. Rehberlik hizmetlerinden daha iyi nasıl<br>🍨 İrtanabilecek lerini oğrenmeye ihtiyaç ları var. | Vars<br>istec<br>ihtiy |
| 180                      | Sınıf Öğretmeni                                 |    | 5                                                                                | 5                                                                                   | 5                                                                                    | 5                                                                                             | 5                                                                                                    | 5                                                              | 5                                                                                                    | 5                                                                                                    | 5                                                                 | 5                                                                                                    | 5                                                                                                    | 5                                                                                                    | 4                                                                                                    | 5                                                                                                   | 5                                                                                  | 5                                                                                              | 5                                                                                                    | 5                                                                                   | 5                                                                | 4                                                                                                    | 5                                                                                       | 5                                                                    | 5                                                                                                    | 5                                                                                                 | 5                                                                  | 5                                                                         |                                                             | <u>r</u> ince                                                                                                    |                                 | · · ·                  | 5                                                                                      | 5                                                                                                    | 5                                                                                                 | _                      |
| 186                      | Din Kültürü ve Ahlak Bilgisi                    |    | 5                                                                                | 5                                                                                   | 5                                                                                    | 5                                                                                             | 5                                                                                                    | 5                                                              | 5                                                                                                    | 5                                                                                                    | 5                                                                 | 4                                                                                                    | 5                                                                                                    | 5                                                                                                    | 5                                                                                                    | 5                                                                                                   | 5                                                                                  | 5                                                                                              | 5                                                                                                    | 5                                                                                   | 5                                                                | 4                                                                                                    | 5                                                                                       | 5                                                                    | 5                                                                                                    | 5                                                                                                 | 4                                                                  | 5                                                                         |                                                             | <u>S</u> irala                                                                                                    |                                 | •                      | 4                                                                                      | 5                                                                                                    | 5                                                                                                 |                        |
| 188                      | Sınıf öğretmeni                                 |    | 4                                                                                | 4                                                                                   | 4                                                                                    | 5                                                                                             | 5                                                                                                    | 5                                                              | 5                                                                                                    | 5                                                                                                    | 5                                                                 | 5                                                                                                    | 5                                                                                                    | 5                                                                                                    | 5                                                                                                    | 5                                                                                                   | 5                                                                                  | 5                                                                                              | 5                                                                                                    | 5                                                                                   | 5                                                                | 5                                                                                                    | 5                                                                                       | 5                                                                    | 5                                                                                                    | 5                                                                                                 | 5                                                                  | 5                                                                         | 0                                                           | Andrews File                                                                                                    |                                 |                        | 4                                                                                      | 5                                                                                                    | 5                                                                                                 |                        |
| 189                      | Sinif                                           |    | 5                                                                                | 5                                                                                   | 5                                                                                    | 5                                                                                             | 5                                                                                                    | 5                                                              | 5                                                                                                    | 5                                                                                                    | 5                                                                 | 5                                                                                                    | 5                                                                                                    | 5                                                                                                    | 5                                                                                                    | 5                                                                                                   | 5                                                                                  | 5                                                                                              | 5                                                                                                    | 5                                                                                   | 5                                                                | 5                                                                                                    | 5                                                                                       | 5                                                                    | 5                                                                                                    | 5                                                                                                 | 5                                                                  | 5                                                                         |                                                             | Açıklama Ekle                                                                                                    |                                 |                        | 5                                                                                      | 5                                                                                                    | 5                                                                                                 | Özg                    |
| 202                      | Sınıf Öğretmeni                                 |    | 5                                                                                | 5                                                                                   | 5                                                                                    | 5                                                                                             | 5                                                                                                    | 5                                                              | 5                                                                                                    | 5                                                                                                    | 5                                                                 | 5                                                                                                    | 5                                                                                                    | 5                                                                                                    | 4                                                                                                    | 5                                                                                                   | 5                                                                                  | 5                                                                                              | 5                                                                                                    | 5                                                                                   | 5                                                                | 4                                                                                                    | 5                                                                                       | 5                                                                    | 5                                                                                                    | 5                                                                                                 | 5                                                                  | 5                                                                         |                                                             | Hücreleri Biçimlenc                                                                                                    | lir                             |                        | 5                                                                                      | 5                                                                                                    | 5                                                                                                 |                        |
| 210                      | Sınıf Öğretmeni                                 |    | 5                                                                                | 5                                                                                   | 5                                                                                    | 5                                                                                             | 5                                                                                                    | 5                                                              | 4                                                                                                    | 5                                                                                                    | 5                                                                 | 5                                                                                                    | 5                                                                                                    | 4                                                                                                    | 5                                                                                                    | 5                                                                                                   | 5                                                                                  | 5                                                                                              | 5                                                                                                    | 5                                                                                   | 5                                                                | 5                                                                                                    | 5                                                                                       | 5                                                                    | 5                                                                                                    | 4                                                                                                 | 5                                                                  | 5                                                                         | _                                                           |                                                                                                    |                                 |                        | 5                                                                                      | 5                                                                                                    | 5                                                                                                 |                        |
| 211                      | Sinifögretmeni                                  |    | 5                                                                                | 5                                                                                   | 5                                                                                    | 4                                                                                             | 4                                                                                                    | 4                                                              | 5                                                                                                    | 5                                                                                                    | 4                                                                 | 3                                                                                                    | 3                                                                                                    | 4                                                                                                    | 4                                                                                                    | 4                                                                                                   | 3                                                                                  | 4                                                                                              | 3                                                                                                    | 3                                                                                   | 3                                                                | 2                                                                                                    | 4                                                                                       | 5                                                                    | 5                                                                                                    | 4                                                                                                 | 3                                                                  | 4                                                                         | _                                                           | Aşagı Açılan <u>L</u> isted                                                                                                    | en Al                           |                        | 3                                                                                      | 4                                                                                                    | 4                                                                                                 |                        |
| 219                      | Okul oncesi egitim ogretmeni                    |    | 4                                                                                | 4                                                                                   | 4                                                                                    | 5                                                                                             | 5                                                                                                    | 5                                                              | 5                                                                                                    | 5                                                                                                    | 5                                                                 | 5                                                                                                    | 5                                                                                                    | 5                                                                                                    | 5                                                                                                    | 5                                                                                                   | 5                                                                                  | 4                                                                                              | 4                                                                                                    | 5                                                                                   | 5                                                                | 5                                                                                                    | 5                                                                                       | 5                                                                    | 5                                                                                                    | 5                                                                                                 | 5                                                                  | 5                                                                         | -                                                           | Aralığı Adlandır                                                                                                    |                                 |                        | 5                                                                                      | 5                                                                                                    | 5                                                                                                 |                        |
| 220                      | Sinit ogretmeni                                 | _  | 5                                                                                | •                                                                                   | 5                                                                                    | 5                                                                                             | •                                                                                                    | 5                                                              |                                                                                                    | 5                                                                                                    | 5                                                                 | 5                                                                                                    |                                                                                                    | •                                                                                                    |                                                                                                    |                                                                                                    | ,                                                                                  |                                                                                                |                                                                                                    |                                                                                     | •                                                                | •                                                                                                    |                                                                                         | •                                                                    | 5                                                                                                    | -                                                                                                 | 5                                                                  | -                                                                         | 0                                                           |                                                                                                    |                                 |                        | 5                                                                                      | •                                                                                                    | 5                                                                                                 |                        |
| 224                      | Sinit ogretmeni                                 | _  | 5                                                                                | 5                                                                                   | 5                                                                                    | 5                                                                                             |                                                                                                    |                                                                | 5                                                                                                    | 5                                                                                                    | 5                                                                 | 5                                                                                                    | 5                                                                                                    | 5                                                                                                    | 5                                                                                                    |                                                                                                    |                                                                                    | 5                                                                                              |                                                                                                    | 5                                                                                   |                                                                  | 5                                                                                                    | 5                                                                                       | 5                                                                    | 5                                                                                                    | 5                                                                                                 | 5                                                                  | 5                                                                         | 3                                                           | Kopru                                                                                                    |                                 |                        | 5                                                                                      | 5                                                                                                    | 5                                                                                                 |                        |
| 220                      | Okul oncesi ogretmeni                           |    | 4                                                                                | 4                                                                                   | 4                                                                                    | 2                                                                                             | 4                                                                                                    | 2                                                              | 2                                                                                                    | 3                                                                                                    | 4                                                                 | 2                                                                                                    | 4                                                                                                    | 4                                                                                                    | 4                                                                                                    | 3                                                                                                   | 3                                                                                  | 4                                                                                              | 3                                                                                                    | 4                                                                                   | 3                                                                | 4                                                                                                    | 4                                                                                       | 4                                                                    | 3                                                                                                    | 4                                                                                                 | 2                                                                  | 2                                                                         | 4                                                           | 4 5 5 5                                                                                                    |                                 | J 4<br>J 2             |                                                                                        | 4                                                                                                    | 5                                                                                                 |                        |
| 256                      |                                                 | 20 |                                                                                  |                                                                                     |                                                                                      |                                                                                               |                                                                                                    |                                                                |                                                                                                    |                                                                                                    | 2                                                                 |                                                                                                    |                                                                                                    |                                                                                                    |                                                                                                    |                                                                                                    |                                                                                    | 4                                                                                              | - 4                                                                                                    |                                                                                     |                                                                  | 2                                                                                                    |                                                                                         |                                                                      |                                                                                                    |                                                                                                   |                                                                    |                                                                           |                                                             |                                                                                                    |                                 |                        |                                                                                        |                                                                                                    |                                                                                                   |                        |
| 256                      | İngilizce                                       | 32 | 4                                                                                | 5                                                                                   | 4                                                                                    | 5                                                                                             | 4                                                                                                    | 3                                                              | 5                                                                                                    | 5                                                                                                    | 3                                                                 | 3                                                                                                    | 5                                                                                                    | 4                                                                                                    |                                                                                                    |                                                                                                    | 5                                                                                  | 5                                                                                              | 5                                                                                                    |                                                                                     | 5                                                                | 4                                                                                                    | 4                                                                                       | 5                                                                    | 5                                                                                                    | 5                                                                                                 | 4                                                                  | 5                                                                         | Cali                                                        | bri v 8 v A*                                                                                                    | × 💷 + %                         | • 4                    | 5                                                                                      | 4                                                                                                    | 4                                                                                                 |                        |
| 256<br>300<br>301        | İngilizce<br>İngilizce                          | 32 | 4<br>3<br>3                                                                      | 5<br>3<br>3                                                                         | 4 2 2                                                                                | 5<br>4<br>4                                                                                   | 4                                                                                                    | 3<br>5<br>5                                                    | 4                                                                                                    | 5<br>4<br>4                                                                                                    | 3<br>5<br>5                                                       | 3                                                                                                    | 5                                                                                                    | 5                                                                                                    | 5                                                                                                    | 5                                                                                                   | 5                                                                                  | 5                                                                                              | 5                                                                                                    | 5                                                                                   | 5                                                                | 4                                                                                                    | 4                                                                                       | 5                                                                    | 5                                                                                                    | 5                                                                                                 | 5                                                                  | 5                                                                         | Cali                                                        | bri • 8 • A                                                                                                    | A* 🕎 - %                        | , 🏈                    | 5                                                                                      | 5                                                                                                    | 5                                                                                                 |                        |
| 256<br>300<br>301<br>524 | ingilizce<br>İngilizce<br>Okul öncesi öğretmeni | 32 | 4<br>3<br>3<br>4                                                                 | 5<br>3<br>3<br>4                                                                    | 4<br>2<br>2<br>4                                                                     | 5<br>4<br>4<br>3                                                                              | 4 4 4 4                                                                                                    | 3<br>5<br>5<br>3                                               | 5<br>4<br>4<br>3                                                                                             | 5<br>4<br>4<br>3                                                                                                    | 3<br>5<br>5<br>4                                                  | 3<br>3<br>3                                                                                             | 5<br>5<br>4                                                                                                    | 4<br>5<br>5<br>4                                                                                     | 5 5 4                                                                                                    | 5                                                                                                   | 5                                                                                  | 5                                                                                              | 5                                                                                                    | 5                                                                                   | 5                                                                | 4 4 4                                                                                                    | 4 4 4                                                                                   | 5<br>5<br>4                                                          | 4<br>5<br>5<br>3                                                                                        | 4<br>5<br>5<br>4                                                                                  | 4<br>5<br>5<br>5                                                   | 4<br>5<br>5<br>3                                                          | Cali<br>K                                                   | bri • 8 • A .<br>T 🗐 • 🏠 •                                                                                                    | A <sup>*</sup> 🗐 * %<br>A * 號 ; | , 🏈                    | 5 5 5 5                                                                                | 4<br>5<br>5<br>4                                                                                             | 4<br>5<br>5<br>5                                                                                  |                        |

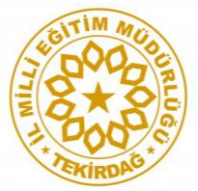

## ÖRGM'nin sayfasından indirilen ilgili "okul sonuç formu" açılır ve E6 sekmesine sağ tıklanıp "özel yapıştır" denir.

|                                                                                                    | 1 Formelling Marks Clinical                                                                                                    |                                                                              | OKULÖN                  | NCESİ ÖĞRI | TMEN OK | UL - Micr                  | osoft Excel             |                                     |                          |           |                |       |       |                                  |                   |                             | -                                   | a x                                    |
|----------------------------------------------------------------------------------------------------|----------------------------------------------------------------------------------------------------|------------------------------------------------------------------------------|-------------------------|------------|---------|----------------------------|-------------------------|-------------------------------------|--------------------------|-----------|----------------|-------|-------|----------------------------------|-------------------|-----------------------------|-------------------------------------|----------------------------------------|
| Vans Exe Sayla Duzen<br>Vanstri ✓ Birim Boyacisi<br>Pano □                                                                                                    | Y     Y     Y </td <td><ul> <li>Gordnund</li> <li>Metni</li> <li>E E E</li> <li>Hizalama</li> </ul></td> <td>Kaydır<br/>tir ve Ortala</td> <td>Genel</td> <td>% ,</td> <td>▼<br/>,0 ,00<br/>00 ≫,0<br/>⊊</td> <td>Koşullu<br/>içimlendirme</td> <td>Tablo Ol<br/>• * Biçimlen<br/>Stiller</td> <td>arak Hüc<br/>dir * Stille</td> <td>re Eki</td> <td>e Sil<br/>Hücre</td> <td>Biçim</td> <td>Σ<br/></td> <td>Otomatil<br/>Dolgu *<br/>Temizle *</td> <td>k Topla<br/>,<br/>D</td> <td>m ▼<br/>Sıra<br/>U<br/>üzenlem</td> <td>ZT<br/>Ila ve Filti<br/>Jygula ×<br/>e</td> <td>e Bul ve<br/>Seç *</td>                                                                                                    | <ul> <li>Gordnund</li> <li>Metni</li> <li>E E E</li> <li>Hizalama</li> </ul> | Kaydır<br>tir ve Ortala | Genel      | % ,     | ▼<br>,0 ,00<br>00 ≫,0<br>⊊ | Koşullu<br>içimlendirme | Tablo Ol<br>• * Biçimlen<br>Stiller | arak Hüc<br>dir * Stille | re Eki    | e Sil<br>Hücre | Biçim | Σ<br> | Otomatil<br>Dolgu *<br>Temizle * | k Topla<br>,<br>D | m ▼<br>Sıra<br>U<br>üzenlem | ZT<br>Ila ve Filti<br>Jygula ×<br>e | e Bul ve<br>Seç *                      |
| E6 🔻 🔍                                                                                                    | $f_x$                                                                                                    |                                                                              |                         |            |         |                            |                         |                                     |                          |           |                |       |       |                                  |                   |                             |                                     | ×                                      |
| 🖊 A B C D                                                                                                    | E F G H I J K                                                                                                    | L M N O                                                                      | P Q                     | R S        | T U     | V W                        | X Y                     | Z AA                                | AB AC                    | AD A      | E AF           | AG AH | AI    | AJ AK                            | ( AL              | AM A                        | AN AO                               | AP 📥                                   |
| 2                                                                                                    | OKULU/MERKEZİ<br>ÖĞRENCİ REHBERLİK İHTİYACI BELİRLEME ANKUTİ<br>OKUL SONUÇ ÇİZELGESİ (Okul Öncesi-Öğretmen)<br>Maddeler                                                                                                    |                                                                              |                         |            |         |                            |                         |                                     |                          |           |                |       |       |                                  |                   |                             |                                     |                                        |
| 3                                                                                                    |                                                                                                    |                                                                              |                         |            |         |                            | Maddel                  | er                                  |                          |           |                |       |       |                                  |                   |                             |                                     |                                        |
| 4 BOYUTLAR                                                                                                    | Calibri $\cdot$ 11 $\cdot$ $A^* \xrightarrow{*} \%$                                                                                                    | , V 🚿 Kişisel                                                                | -Sosyal Re              | ehberlik   |         |                            |                         |                                     |                          | Mesleki f | tehberlik      |       | l     | Eğitsel                          | Rehb              | erlik                       |                                     |                                        |
| 5 Anket No                                                                                                    |                                                                                                    | <sup>*</sup> 10 11                                                           | 12 13                   | 14 15      | 16 17   | 18 19                      | 20 21                   | 22 23                               | 24 25                    | 26 2      | 7 28           | 29 30 | 31    | 32 33                            | 34                | 35 3                        | 36 37                               | DİĞE                                   |
| 6 1                                                                                                    |                                                                                                    |                                                                              |                         |            |         |                            |                         |                                     |                          |           |                |       |       |                                  |                   |                             |                                     | _                                      |
| 7 2                                                                                                    | Ea Konvala                                                                                                    |                                                                              |                         |            |         |                            |                         | $\vdash$                            |                          |           |                | _     |       |                                  |                   |                             | _                                   | _                                      |
| 9 4                                                                                                    |                                                                                                    |                                                                              |                         |            |         |                            |                         | 1 1                                 |                          |           |                | _     |       |                                  |                   |                             | -                                   |                                        |
|                                                                                                    | 📇 Yapıştır                                                                                                    |                                                                              |                         |            |         |                            |                         |                                     |                          |           |                |       |       |                                  |                   |                             |                                     |                                        |
| 10 5                                                                                                    | Özel Yapıştır                                                                                                    |                                                                              |                         |            |         |                            |                         |                                     |                          |           |                |       |       | _                                | -                 |                             |                                     |                                        |
| 10 5<br>11 6                                                                                                    | Vapıştır       Özel Yapıştır                                                                                                    |                                                                              |                         |            |         |                            |                         |                                     |                          |           |                |       |       |                                  |                   |                             |                                     |                                        |
| 10         5           11         6           12         7                                                                                                    | Vapistir           Özel Yapıştır           Ekle           cii                                                                                                    |                                                                              |                         |            |         |                            |                         |                                     |                          |           |                |       |       |                                  |                   |                             |                                     |                                        |
| 10         5           11         6           12         7           13         8           14         9                                                                                                    | Vapiştir       Özel Yapiştir       Ekle       Şil       İzeriği Tamizla                                                                                                    |                                                                              |                         |            |         |                            |                         |                                     |                          |           |                |       |       |                                  |                   |                             |                                     |                                        |
| 10         5           11         6           12         7           13         8           14         9           15         10                                                                                                    | Image: Construction of the second second  |                                                                              |                         |            |         |                            |                         |                                     |                          |           |                |       |       |                                  |                   |                             |                                     |                                        |
| 10         5           11         6           12         7           13         8           14         9           15         10           16         11                                                                                                    | Image: Name of the second second s |                                                                              |                         |            |         |                            |                         |                                     |                          |           |                |       |       |                                  |                   |                             |                                     |                                        |
| 10         5           11         6           12         7           13         8           14         9           15         10           16         11           17         12                                                                                                    | Image: Name of the second second s |                                                                              |                         |            |         |                            |                         |                                     |                          |           |                |       |       |                                  |                   |                             |                                     |                                        |
| 10         5           11         6           12         7           13         8           14         9           15         10           16         11           17         12           18         13                                                                                                    | Image: Construction of the second second  |                                                                              |                         |            |         |                            |                         |                                     |                          |           |                |       |       |                                  |                   |                             |                                     |                                        |
| 10         5           11         6           12         7           13         8           14         9           15         10           16         11           17         12           18         13           19         14           20         15                                                                                                    | Image: Construction of the second second  |                                                                              |                         |            |         |                            |                         |                                     |                          |           |                |       |       |                                  |                   |                             |                                     |                                        |
| 10         5           11         6           12         7           13         8           14         9           15         10           16         11           17         12           18         13           19         14           20         15           21         16                                                                                                    | Image: Second second second               |                                                                              |                         |            |         |                            |                         |                                     |                          |           |                |       |       |                                  |                   |                             |                                     |                                        |
| 10         5           11         6           12         7           13         8           14         9           15         10           16         11           17         12           18         13           19         14           20         15           21         16           14         9           15         10           16         11           17         12           18         13           20         15           21         16           14         9           15         10                                                                                                | Image: Second system         Ozel Yapıştır         Ekle         Sil         İçerjği Temizle         Filtre         Sırala         Image: Hürcreleri Biçimlendir         Aşağı Açılan Listeden Al         Aralığı Adlandır         Köprü                                                                                                    |                                                                              |                         |            |         |                            |                         |                                     |                          |           |                |       |       |                                  |                   |                             |                                     |                                        |
| 10         5           11         6           12         7           13         8           14         9           15         10           16         11           17         12           18         13           19         14           20         15           21         16           14         9           15         10           16         11           17         12           18         13           19         14           20         15           21         16           14         9           15         0KULÖNCESI ÖĞRETMEN           Hederli belirleyip ENTER tuşuna başını veya | Image: Second second second               |                                                                              |                         |            |         |                            |                         |                                     |                          |           |                |       |       |                                  | 961               | .00 (=):                    |                                     | ······································ |

#### "Özel yapıştır" seçeneğinden "değerler" kısmı tıklanır ve "tamam" denir.

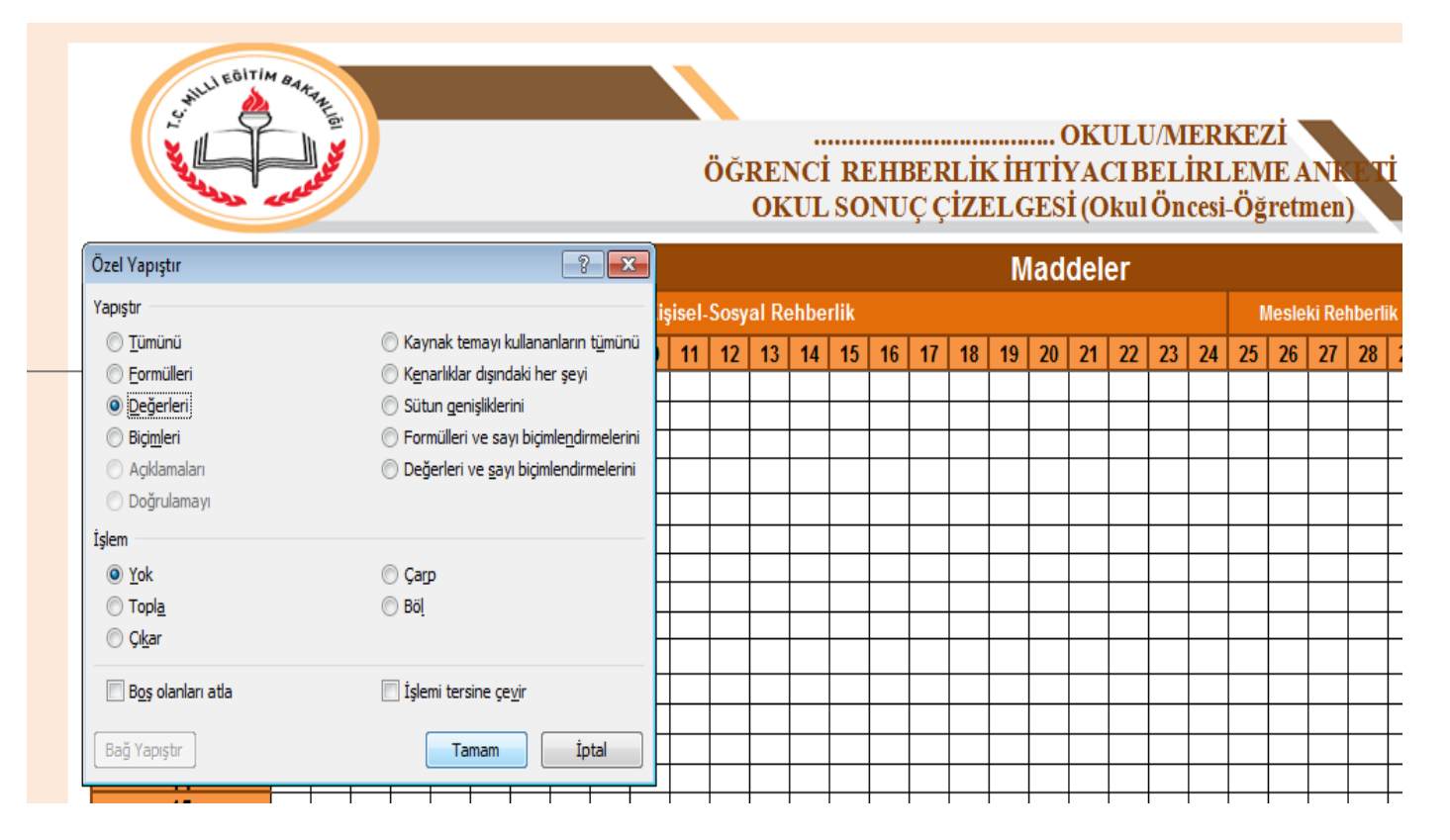

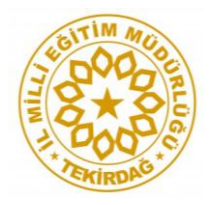

#### Okul sonuçlarınız hazır...

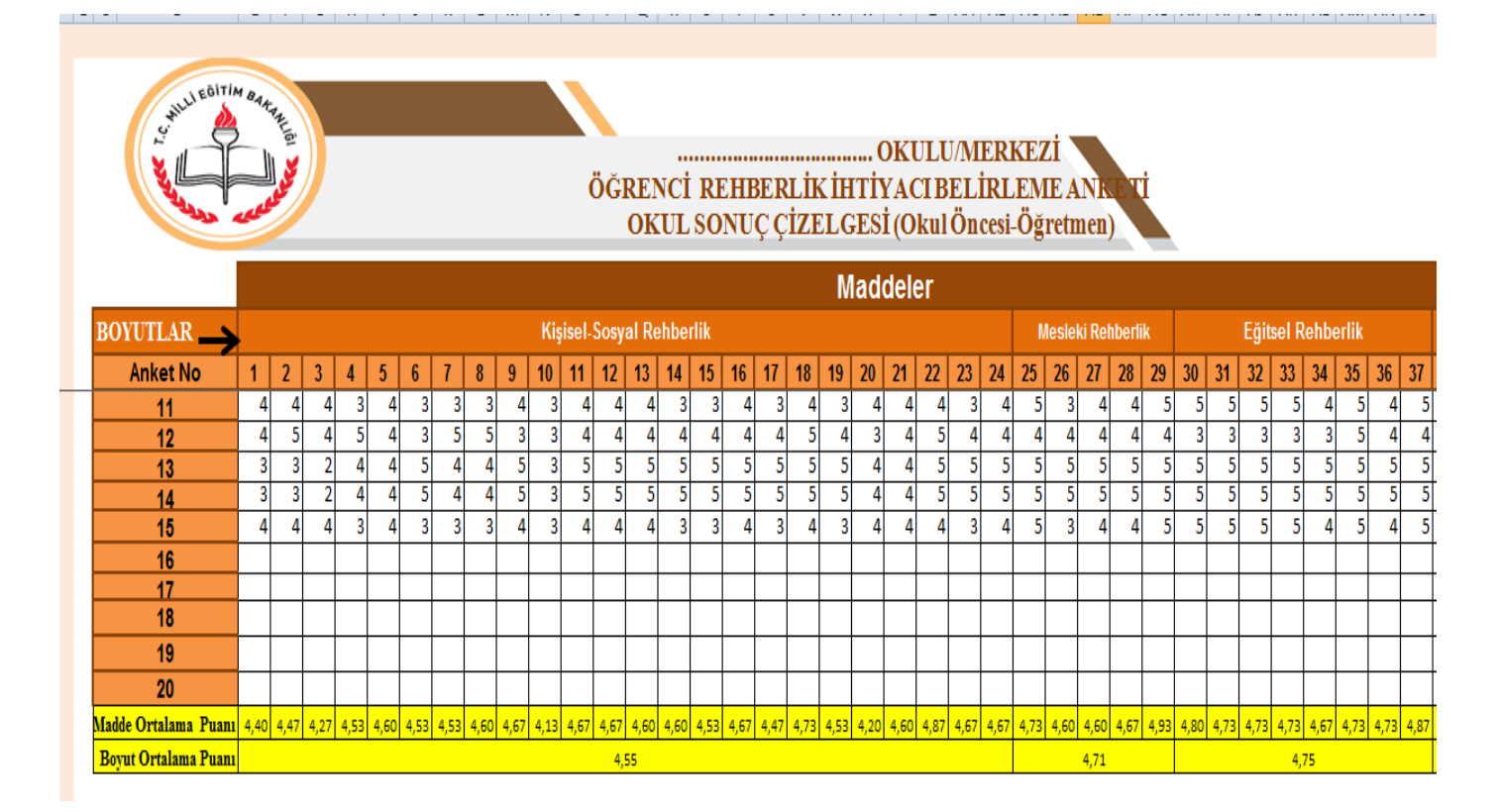